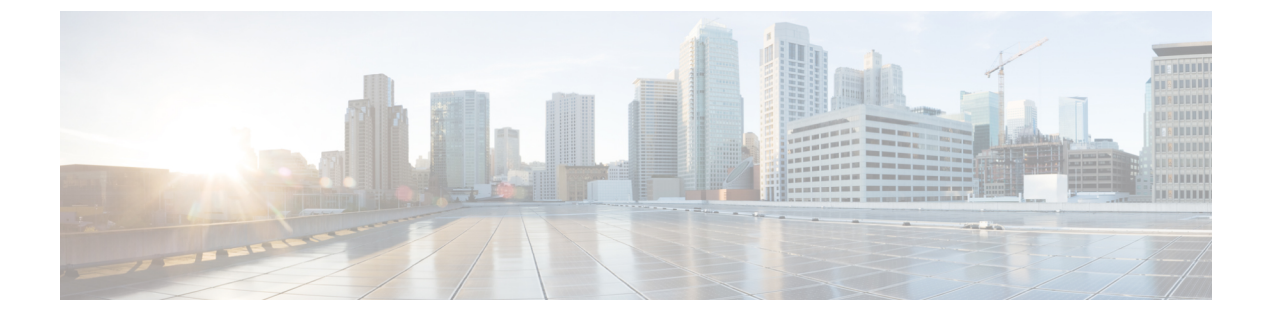

# コントロール プレーン ポリシングの設定

- CoPP の制約事項 (1 ページ)
- CoPP の概要 (2ページ)
- CoPP の設定方法 (7 ページ)
- CoPP の設定例 (12 ページ)
- CoPP のモニタリング (18 ページ)
- CoPP の機能履歴と情報 (18 ページ)

## **CoPP**の制約事項

コントロールプレーンポリシング(CoPP)の制約事項は、次のとおりです。

- 入力 CoPP だけがサポートされます。system-cpp-policy ポリシーマップは、入力方向でのみ、コントロール プレーン インターフェイスで使用可能です。
- コントロール プレーン インターフェイスにインストールできるのは、system-cpp-policy ポリシーマップのみです。
- system-cpp-policy ポリシーマップおよび 17 個のシステム定義のクラスは、変更または削除することはできません。
- system-cpp-policy ポリシーマップの下で許可されるのは、police アクションのみです。シ ステム定義クラスのポリシングレートは、秒単位のパケット/秒(pps)でのみ設定する必 要があります。ユーザ定義のクラスマップの場合は、ビット/秒(bps)のみで設定する必 要があります。
- システム定義のクラスマップのポリサーを無効にしないこと、つまり no police rate rate pps コマンドを設定しないことを推奨します。これを行うと、CPUへのトラフィックが多 い場合に、システム全体の正常性に影響します。さらに、システム定義のクラスマップの ポリサーレートを無効にした場合でも、システム起動プロセスを保護するために、システ ムはシステムのブートアップ後にデフォルトのポリサーレートに自動的に戻ります。
- 1つ以上の CPU キューがそれぞれのクラスマップの一部となります。複数の CPU キューが1つのクラスマップに属している場合、クラスマップのポリサーレートを変更すると、そのクラスマップに属しているすべての CPU キューに影響します。同様に、クラスマッ

プでポリサーを無効にすると、そのクラスマップに属するすべてのキューが無効になりま す。各クラスマップに属する CPU キューの詳細については、表1: CoPP のシステム定義 された値 (3 ページ) を参照してください。

system-cpp ポリシーの下で設定されたクラスがデフォルト値のままの場合、それらのクラスに関する情報は show run コマンドで表示されません。代わりに show policy-map system-cpp-policy または show policy-map control-plane コマンドを使用します。

引き続き show run コマンドを使用して、カスタムポリシーに関する情報を表示できます。

### **CoPP**の概要

この章では、コントロール プレーン ポリシング(CoPP)がdeviceで機能する仕組みと、その 設定方法について説明します。

### **CoPP**の概要

CoPP 機能は、不要なトラフィックおよび DoS 攻撃から CPU を保護するdeviceのセキュリティ を向上させます。また、他の優先順位の低い大量のトラフィックによって発生するトラフィッ クのドロップから、制御および管理トラフィックを保護することもできます。

deviceは通常、3つの操作プレーンにセグメント化され、それぞれに独自の目的があります。

- ・データパケットを転送するための、データプレーン。
- データを適切にルーティングするための、コントロールプレーン。
- ネットワーク要素を管理するための、管理プレーン。

CoPPを使用することで、大半のCPU行きトラフィックを保護し、ルーティングの安定性と信頼性を確保し、パケットを確実に配信することができます。特に重要なのは、DoS攻撃から CPUを保護するためにCoPPを使用できることです。

CoPP は、モジュラ QoS コマンドライン インターフェイス (MQC) および CPU キューを使用 して、これらの目的を達成します。さまざまなタイプのコントロール プレーン トラフィック が特定の条件に基づいてグループ化され、CPUキューに割り当てられます。ハードウェアに専 用のポリサーを設定することで、これらの CPUキューを管理できます。たとえば、特定の CPU キュー (トラフィック タイプ)のポリサー レートを変更したり、特定のタイプのトラフィッ クに対するポリサーを無効にしたりできます。

ポリサーはハードウェアに設定されていますが、CoPP は CPU のパフォーマンスやデータ プレーンのパフォーマンスには影響しません。しかし、CPUに着信するパケット数は制限されるため、CPU 負荷が制御されます。これは、ハードウェアからのパケットを待っているサービスが、より制御された着信パケットのレート(ユーザ設定可能なレート)を確認する可能性があることを意味します。

### システム定義の CoPP の特徴

deviceの初回の電源投入時は、システムによって次のタスクが自動的に実行されます。

- ポリシーマップ system-cpp-policy を検索します。見つからない場合、システムはそれを作成し、コントロールプレーンにインストールします。
- system-cpp-policy の下に 17 のクラスマップを作成します。
- 次にdeviceの電源を入れたときに、すでに作成済みのポリシーとクラスマップがシステム によって検出されます
- ・デフォルトで、すべての CPU キューをそれぞれのデフォルトレートで有効にします。デフォルトのレートを「CoPP のシステム定義値」の表に示します。

次の表に、deviceをロードしたときにシステムが作成するクラスマップを示します。各クラス マップに対応するポリサーと、各クラスマップの下にグループ化された1つ以上のCPUキュー を示します。ポリサーへのクラスマップの1対1のマッピングと、CPUキューへのクラスマッ プの1対多マッピングがあります。

| クラス マップ名                               | ポリサー インデッ<br>クス(ポリサー<br>No.)         | CPU キュー(キュー No.)              | デフォルトのポ<br>リサーレート<br>(pps) |
|----------------------------------------|--------------------------------------|-------------------------------|----------------------------|
| system-cpp- police-data                | WK_CPP_POLICE_DATA(0)                | WK_CPU_Q_ICMP_GEN(3)          | 600                        |
|                                        |                                      | WK_CPU_Q_BROADCAST(12)        | 600                        |
|                                        |                                      | WK_CPU_Q_ICMP_REDIRECT (6)    | 600                        |
| system-cpp-police-l2-<br>control       | WK_CPP_POLICE_L2_<br>CONTROL(1)      | WK_CPU_Q_L2_CONTROL(1)        | 2000                       |
| system-cpp-police-routing-control      | WKOPPROCEFOUNGCONROQ                 | WK_CPU_Q_ROUTING_CONTROL(4)   | 5400                       |
|                                        |                                      | WK_CPU_Q_LOW_LATENCY (27)     | 5400                       |
| system-cpp-police-control-low-priority | WK_CPP_POLICE_CO<br>NTROL_LOW_PRI(3) | WK_CPU_Q_GENERAL_PUNT(25)     | 200                        |
| system-cpp-police-punt-webauth         | WK_CPP_POLICE_PU<br>NT_WEBAUTH(7)    | WK_CPU_Q_PUNT_WEBAUTH(22)     | 1000                       |
| system-cpp-police-<br>topology-control | WKOPPENEEDEKOYCONROG                 | WK_CPU_Q_TOPOLOGY_CONTROL(15) | 13000                      |
| system-cpp-police-                     | WKOPPOICEMUICASIO                    | WK_CPU_Q_TRANSIT_TRAFFIC(18)  | 500                        |
| multicast                              |                                      | WK_CPU_Q_MCAST_DATA(30)       | 500                        |

表 1: CoPP のシステム定義された値

| クラス マップ名                                    | ポリサーインデッ                    | <b>CPU</b> キュー (キュー No.)                   | デフォルトのポ         |
|---------------------------------------------|-----------------------------|--------------------------------------------|-----------------|
|                                             | クス(ホリサー<br>  No.)           |                                            | リサーレート<br>(pps) |
| system-cpp-police-sys- data                 | WK CPP POLICE SYS           | WK CPU QIEARNING CACHE OMH (B)             | 100             |
|                                             | _DATA (10)                  | WK_CPU_Q_CRYPIO_CONIROL(23)                | 100             |
|                                             |                             | WK_CPU_Q_EXCEPTION(24)                     | 200             |
|                                             |                             | WK_CPU_Q_EGR_EXCEPTION(28)                 | 100             |
|                                             |                             | WK_CPU_Q_NFL_SAMPLED_DATA(26)              | 100             |
|                                             |                             | WK_CPU_Q_GOLD_PKT(31)                      | 100             |
|                                             |                             | WK_CPU_Q_RPF_FAILED(19)                    | 100             |
| system-cpp-police-dot1x-auth                | WK_CPP_POLICE_DOTIX(11)     | WK_CPU_Q_DOT1X_AUTH(0)                     | 1000            |
| system-cpp-police-<br>protocol-snooping     | WK_CPP_POLICE_PR            | WK_CPU_Q_PROTO_SNOOPING(16)                | 2000            |
| system-cpp-police-sw-forward                | WK_CPP_PCLICE_SW_FWD        | WK_CPU_Q_SW_FORWARDING_Q(14)               | 1000            |
|                                             | (13)                        | WK_CPU_Q_LOGGING(21)                       | 1000            |
|                                             |                             | WK_CPU_Q_L2_LVX_DATA_PACK (11)             | 1000            |
| system-cpp-police-forus                     | WK_CPP_POLICE_FORUS(14)     | WK_CPU_QFORUS_ADDR_RESCILIIDNS)            | 1000            |
|                                             |                             | WK_CPU_Q_FORUS_TRAFFIC(2)                  | 1000            |
| system-cpp-police-<br>multicast-end-station | WKOPPEDCEMIIZESSOONOG       | WK_CPU_Q_MCAST_END_STA<br>TION_SERVICE(20) | 2000            |
| system-cpp-default                          | WKCPPROCEDEALIPOCOR         | WK_CPU_Q_DHCP_SNOOPING(17)                 | 1000            |
|                                             |                             | WK_CPU_Q_UNUSED (7)                        | 1000            |
|                                             |                             | WK_CPU_Q_EWLC_CONTROL(9)                   | 1000            |
|                                             |                             | WK_CPU_Q_EWLC_DATA(10)                     | 1000            |
| system-cpp-police-stackwise-virt-control    | WCPSYCKWEVRCA_CONPOL        | WKCPUQSIACKWEVRIUALCONIROL<br>(29)         | 8000            |
| system-cpp-police-l2lvx-control             | WK_CPP_<br>L2_LVX_CONT_PACK | WK_CPU_Q_12_1VX_CONT_PACK(8)               | 1000            |

## ユーザ設定可能な CoPP の特徴

次のタスクを実行して、コントロール プレーン トラフィックを管理できます。

(注) すべてのystem-cpp-policyコンフィギュレーションは、再起動後も保持されるように保存する 必要があります。

#### CPU キューのポリサーの有効化と無効化

CPU キューのポリサーを有効にするには、system-cpp-policy ポリシーマップ内で、対応する クラスマップの下にポリサーアクション(パケット/秒)を設定します。

CPU キューのポリサーを無効にするには、system-cpp-policy ポリシーマップ内で、対応する クラスマップの下のポリサーアクションを削除します。

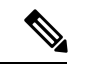

(注) デフォルトのポリサーがすでに存在する場合は、その削除を慎重に考慮して制御します。その ようにしないと、システムが CPU ホグや制御パケットドロップなどのその他の異常を検出す る場合があります。

#### ポリサーレートの変更

これは、system-cpp-policy ポリシーマップ内で、対応するクラスマップの下にポリサーレー トアクション (パケット/秒単位)を設定することで実行できます。

#### ポリサーレートをデフォルトに設定

グローバル コンフィギュレーション モードで cpp system-default コマンドを入力することに よって、CPU キューのポリサーをデフォルト値に設定します。

#### ユーザ定義のクラスマップの作成

特定のトラフィッククラスに指定されたクラスマップがなく、このトラフィックを保護する場合は、そのようなトラフィックパケット用の特定のクラスマップ(フィルタ付き)を作成し、 これらのユーザ定義のクラスマップを system-cpp-policy に追加できます。

system-cpp-policy が入力方向に適用されている間、転送エンジンドライバ (FED) はユーザ 定義のクラスマップのポリサーを出力に変更します。したがって、すべてのユーザ定義クラス のフィルタとポリサーは、それぞれ出力分類とアクションとして適用する必要があります。ポ リシーマップ自体は、この方向の変更による影響を受けません。

ユーザ定義のクラスマップを system-cpp-policy に追加すると、システムは自動的に(コント ロールプレーンに加えて) 32 個のすべての CPU キューにそれをインストールします。その結 果、ポリシーのインスタンスは 33 個になります。これを確認するには、特権 EXEC モードで show platform software fed switch { switch\_number } qos policy target status コマンドを入力しま す。

これらのクラスマップのポリシングレートは、アクティブキュー管理(AFD)ポリサーによって制御されます。AQMは、パケットをポートの送信キューに入れる前の、トラフィックフローのバッファ制御を提供し、特定のフローによるスイッチパケットメモリの占有が行われないよ

うにします。 AQM ポリサー機能が有効の場合、AQM ポリサーの制限を超えるユーザ定義の ポリシングレートは無視されます。

ユーザ定義のクラスマップには、通常の QoS または ACL 分類フィルタがあります。

### ソフトウェアバージョンのアップグレードまたはダウングレード

#### ソフトウェアバージョンのアップグレードと CoPP

デバイスのソフトウェアバージョンをアップグレードすると、システムは CoPP に必要な更新 を確認して実行します(たとえば、system-cpp-policy ポリシーマップを確認し、欠落してい る場合は作成します)。また、アップグレードアクティビティの前後に特定のタスクを完了す る必要があります。これにより、設定の更新が正しく反映され、CoPP が期待どおりに動作し 続けることが保証されます。ソフトウェアのアップグレードに使用する方法に応じて、アップ グレード関連のタスクはオプションのシナリオまたは推奨されるシナリオもあれば、必須のシ ナリオもあります。

ここでは、アップグレードのシステムアクションとユーザアクションについて説明します。また、リリース固有の警告も含まれます。

#### アップグレードのシステムアクション

デバイスのソフトウェアバージョンをアップグレードすると、システムはこれらのアクション を実行します。これはすべてのアップグレード方法に適用されます。

- アップグレード前のデバイスに system-cpp-policy ポリシーマップがなかった場合、アップグレード時にシステムはデフォルトポリシーを作成します。
- アップグレード前のデバイスに system-cpp-policy ポリシーマップがあった場合、アップ グレード時にシステムはポリシーを再生成しません。

#### アップグレードのユーザアクション

アップグレードのユーザアクション(アップグレード方法に応じて):

| アップグレー<br>ド方法 | 条件        | アクション時間とアクション                                                                         | 目的                                  |
|---------------|-----------|---------------------------------------------------------------------------------------|-------------------------------------|
| 標準            | なし (None) | <b>アップグレード後(必須</b> )<br>グローバルコンフィギュレーションモードで<br><b>cpp system-default</b> コマンドを入力します。 | 最新のデフォ<br>ルトのポリ<br>サーレートを<br>取得します。 |

<sup>1</sup> スイッチのリロードを伴うソフトウェアアップグレードの方法を指します。インストー ルモードまたはバンドルモードにすることができます。

### ソフトウェアバージョンのダウングレードと CoPP

ダウングレードのシステムアクションとユーザアクションについて、ここで説明します。

#### ダウングレードのシステムアクション

デバイスのソフトウェアバージョンをダウングレードすると、これらのアクションが実行されます。これはすべてのダウングレード方法に適用されます。

システムは system-cpp-policy ポリシーマップをデバイスに保持し、コントロールプレーンにインストールします。

#### ダウングレードのユーザアクション

ダウングレードのユーザアクション:

| アップグレード方<br>法   | 条件        | アクション時間とアクション | 目的  |
|-----------------|-----------|---------------|-----|
| 標準 <sup>2</sup> | なし (None) | 操作は不要です。      | N/A |

<sup>2</sup> スイッチのリロードを伴うソフトウェアアップグレードの方法を指します。インストー ルモードまたはバンドルモードにすることができます。

ソフトウェアバージョンをダウングレードしてから再度アップグレードする場合、適用される システムアクションとユーザアクションは、アップグレードについて説明したものと同じで す。

## **CoPP**の設定方法

### CPU キューの有効化またはポリサー レートの変更

CPU キューを有効にし、CPU キューのポリサー レートを変更する手順は、同じです。手順は次のとおりです。

|               | コマンドまたはアクション       | 目的                                        |
|---------------|--------------------|-------------------------------------------|
| ステップ1         | enable             | 特権 EXEC モードを有効にします。                       |
|               | 例:<br>デバイス> enable | <ul> <li>パスワードを入力します(要求された場合)。</li> </ul> |
|               |                    |                                           |
| ステップ <b>2</b> | configure terminal | グローバル コンフィギュレーション                         |
|               | 例:                 | モードを開始します。                                |

I

|               | コマンドまたはアクション                                                                                                    | 目的                                                                               |
|---------------|----------------------------------------------------------------------------------------------------|----------------------------------------------------------------------------------|
|               | デバイス# configure terminal                                                                                                    |                                                                                  |
| ステップ3         | policy-map policy-map-name<br>例:                                                                                               | ポリシーマップコンフィギュレーショ<br>ン モードを開始します。                                                |
|               | デバイス(config)# <b>policy-map</b><br><b>system-cpp-policy</b><br>デバイス(config-pmap)#                                              |                                                                                  |
| ステップ4         | class class-name                                                                                                    | クラスアクション コンフィギュレー                                                                |
|               | 例:                                                                                                    | ションモードを開始します。有効にす<br>るCPUキューに対応するクラスの名前                                          |
|               | デバイス(config-pmap)# class<br>system-cpp-police-protocol-snooping<br>デバイス(config-pmap-c)#                                        | を入力します。「 <i>CoPP</i> のシステム定<br>義値」の表を参照してください。                                   |
| ステップ5         | police rate rate pps<br>例:                                                                                                    | 指定したトラフィッククラスに対し、<br>1秒間に処理される着信パケット数の<br>上限を指定します。                              |
|               | デバイス(config-pmap-c)# <b>police rate</b><br>100 pps<br>デバイス(config-pmap-c-police)#                                              | <ul><li>(注) 指定するレートは、指定した<br/>クラスマップに属するすべて<br/>の CPU キューに適用されま<br/>す。</li></ul> |
| ステップ6         | exit<br>例:                                                                                                    | グローバル コンフィギュレーション<br>モードに戻ります。                                                   |
|               | デバイス(config-pmap-c-police)# <b>exit</b><br>デバイス(config-pmap-c)# <b>exit</b><br>デバイス(config-pmap)# <b>exit</b><br>デバイス(config)# |                                                                                  |
| ステップ <b>7</b> | control-plane<br>例:                                                                                                    | 制御プレーン(config-cp)コンフィギュ<br>レーション モードを開始します。                                      |
|               | デバイス(config)# <b>control-plane</b><br>デバイス(config-cp)#                                                                         |                                                                                  |
| ステップ8         | service-policy input policy-name                                                                                               | system-cpp-policyをFED にインストー                                                     |
|               | 例:                                                                                                    | ルします。このコマンドは、FEDボリ<br>シーを表示するために必要です。この                                          |
|               | デバイス(config)# control-plane<br>デバイス(config-cp)#service-policy<br>input system-cpp-policy<br>デバイス(config-cp)#                   | コマンドを設定しないと、エラーにな<br>ります。                                                        |

|        | コマンドまたはアクション                                                               | 目的                                                                                |
|--------|----------------------------------------------------------------------------|-----------------------------------------------------------------------------------|
| ステップ 9 | end                                                                        | 特権 EXEC モードに戻ります。                                                                 |
|        | 例:                                                                         |                                                                                   |
|        | デバイス(config-cp)# <b>end</b>                                                |                                                                                   |
| ステップ10 | show policy-map control-plane<br>例:<br>デバイス# show policy-map control-plane | system-cpp ポリシーの下で設定されたす<br>べてのクラス、さまざまなトラフィッ<br>クタイプに設定されたレート、および<br>統計情報を表示します。 |
|        |                                                                            |                                                                                   |

### CPU キューの無効化

CPU キューを無効にするには、次の手順を実行します。

|               | コマンドまたはアクション                                                                                          | 目的                                                               |
|---------------|----------------------------------------------------------------------------------------------------|------------------------------------------------------------------|
| ステップ1         | enable                                                                                                | 特権 EXEC モードを有効にします。                                              |
|               | 例:                                                                                                    | ・パスワードを入力します(要求され                                                |
|               | デバイス> enable                                                                                          | た場合)。                                                            |
| ステップ2         | configure terminal                                                                                    | グローバル コンフィギュレーション                                                |
|               | 例:                                                                                                    | モードを開始します。                                                       |
|               | デバイス# configure terminal                                                                              |                                                                  |
| ステップ <b>3</b> | policy-map policy-map-name<br>例:                                                                      | ポリシー マップ コンフィギュレーショ<br>ン モードを開始します。                              |
|               | デバイス(config) <b># policy-map</b><br><b>system-cpp-policy</b><br>デバイス(config-pmap)#                    |                                                                  |
| ステップ4         | class class-name<br>例:                                                                                | クラス アクション コンフィギュレー<br>ション モードを開始します。無効にす<br>る CPU キューに対応するクラスの名前 |
|               | デバイス(config-pmap)# <b>class</b><br><b>system-cpp-police-protocol-snooping</b><br>デバイス(config-pmap-c)# | をヘЛします。「CoPP のシステム定義<br> 値」の表を参照してください。<br>                      |

|       | コマンドまたはアクション                                                               | 目的                                                                                |
|-------|----------------------------------------------------------------------------|-----------------------------------------------------------------------------------|
| ステップ5 | no police rate <i>rate</i> pps<br>例:                                       | 指定したトラフィック クラスの着信パ<br>ケットの処理を無効にします。                                              |
|       | デバイス(config-pmap-c)# <b>no police rate</b><br>100 pps                      | <ul><li>(注) これにより、指定したクラス<br/>マップに属するすべての CPU<br/>キューが無効になります。</li></ul>          |
| ステップ6 | end<br>例:<br>デバイス(config-pmap-c)# end                                      | 特権 EXEC モードに戻ります。                                                                 |
| ステップ1 | show policy-map control-plane<br>例:<br>デバイス# show policy-map control-plane | system-cpp ポリシーの下で設定されたす<br>べてのクラス、およびさまざまなトラ<br>フィックタイプと統計情報に設定された<br>レートを表示します。 |

## すべての CPU キューに対するデフォルトのポリサー レートの設定

すべての CPU キューのポリサー レートをデフォルトのレートに設定するには、次の手順を実行します。

|       | コマンドまたはアクション                                                                                                    | 目的                  |
|-------|----------------------------------------------------------------------------------------------------|---------------------|
| ステップ1 | enable                                                                                                    | 特権 EXEC モードを有効にします。 |
|       | 例:                                                                                                    | ・パスワードを入力します(要求され   |
|       | デバイス> enable                                                                                                    | た場合)。               |
|       |                                                                                                    |                     |
| ステップ2 | configure terminal                                                                                                    | グローバル コンフィギュレーション   |
|       | 例:                                                                                                    | モードを開始します。          |
|       | デバイス# configure terminal                                                                                                   |                     |
| ステップ3 | cpp system-default                                                                                                    | すべてのクラスのポリサー レートをデ  |
|       | 例:                                                                                                    | フォルトのレートに設定します。     |
|       | デバイス(config) <b># cpp system-default</b><br>Defaulting CPP : Policer rate for all<br>classes will be set to their defaults |                     |

|       | コマンドまたはアクション             | 目的                |
|-------|--------------------------|-------------------|
|       |                          |                   |
| ステップ4 | end                      | 特権 EXEC モードに戻ります。 |
|       | 例:                       |                   |
|       | デバイス(config)# <b>end</b> |                   |

## ユーザ定義のクラスマップの作成

system-cpp-policy でユーザ定義のクラスマップを作成し、ポリサーレートを bps で設定するには、次の手順に従ってください。

|       | コマンドまたはアクション                                        | 目的                                     |
|-------|-----------------------------------------------------|----------------------------------------|
| ステップ1 | enable                                              | 特権 EXEC モードを有効にします。                    |
|       | 例:                                                  | <ul> <li>・パスワードを入力します(要求され)</li> </ul> |
|       | デバイス> enable                                        | た場合)。                                  |
| ステップ2 | configure terminal                                  | グローバル コンフィギュレーション                      |
|       | 例:                                                  | モードを開始します。                             |
|       | デバイス# configure terminal                            |                                        |
| ステップ3 | class-map class-map-name                            | 作成するクラスマップを指定します。ク                     |
|       | 例:                                                  | ラス マップ コンフィギュレーション<br>モードを開始します。       |
|       | デバイス(config)# <b>class-map</b>                      |                                        |
|       | デバイス (config-cmap) #                                |                                        |
| ステップ4 | exit                                                | クラスマップ コンフィギュレーション                     |
|       | 例:                                                  | モードを終了します。                             |
|       | Device(config-cmap)# <b>exit</b><br>Device(config)# |                                        |

|       | コマンドまたはアクション                                                                                                | 目的                                                                                                    |
|-------|----------------------------------------------------------------------------------------------------|----------------------------------------------------------------------------------------------------|
| ステップ5 | policy-map policy-map-name<br>例:<br>Device(config)# policy-map<br>system-cpp-policy<br>Device(config-pmap)# | ポリシー マップ名を入力します。ポリ<br>シー マップ コンフィギュレーション<br>モードを開始します。                                                                                                  |
| ステップ6 | class-map class-map-name<br>例:<br>Device(config-pmap)# class<br>example_class<br>Device(config-pmap-c)#     | クラス アクション コンフィギュレー<br>ション モードを開始します。クラスの<br>名前を入力します。                                                                                                   |
| ステップ1 | [no]police rate target_bit_rate<br>例:<br>Device(config-pmap-c)# police 90000                                | <ul> <li>ビットレート/秒を指定し、8000 ~</li> <li>1000000000 の値を入力します。</li> <li>(注) ユーザ定義のクラスマップの<br/>ポリシングレートは、10000<br/>pps相当のトラフィックを超え<br/>ることはできません。</li> </ul> |
| ステップ8 | end<br>例:<br>Device(config-pmap-c-police)# end<br>Device#                                                   | 特権 EXEC モードに戻ります。                                                                                                    |
| ステップ9 | show policy-map control-plane<br>例:<br>Device# show policy-map control-plane                                | system-cpp ポリシーの下で設定されたす<br>べてのクラスを表示します。これには、<br>ユーザ定義のクラスマップ、および設定<br>されたレートが含まれます。                                                                   |

## **CoPP**の設定例

### 例: CPU キューの有効化または CPU キューのポリサー レートの変更

次の例に、CPUキューを有効にする方法、またはCPUキューのポリサーレートを変更する方法を示します。ここでは、class system-cpp-police-protocol-snoopingCPUキューが有効になり、ポリサーレートは2000 ppsです。

デバイス> enable デバイス# configure terminal デバイス(config)# policy-map system-cpp-policy

```
デバイス(config-pmap)# class system-cpp-police-protocol-snooping
デバイス(config-pmap-c)# police rate 2000 pps
デバイス(config-pmap-c-police)# end
デバイス# show policy-map control-plane
Control Plane
  Service-policy input: system-cpp-policy
    <output truncated>
   Class-map: system-cpp-police-dot1x-auth (match-any)
     0 packets, 0 bytes
      5 minute offered rate 0000 bps, drop rate 0000 bps
     Match: none
     police:
          rate 1000 pps, burst 244 packets
        conformed 0 bytes; actions:
          transmit
        exceeded 0 bytes; actions:
          drop
    Class-map: system-cpp-police-protocol-snooping (match-any)
      0 packets, 0 bytes
      5 minute offered rate 0000 bps, drop rate 0000 bps
     Match: none
     police:
          rate 2000 pps, burst 488 packets
        conformed 0 bytes; actions:
          transmit
        exceeded 0 bytes; actions:
          drop
    <output truncated>
    Class-map: class-default (match-any)
     0 packets, 0 bytes
      5 minute offered rate 0000 bps, drop rate 0000 bps
```

### 例: CPU キューの無効化

次に、CPU キューをディセーブルにする例を示します。ここでは、class system-cpp-police-protocol-snooping CPU キューが無効になります。

```
デバイス> enable
デバイス# configure terminal
デバイス(config)# policy-map system-cpp-policy
デバイス(config-pmap)# class system-cpp-police-protocol-snooping
デバイス(config-pmap-c)# no police rate 100 pps
デバイス(config-pmap-c)# end
```

```
\vec{\tau}
```

```
policy-map system-cpp-policy
```

Match: any

```
class system-cpp-police-data
police rate 200 pps
class system-cpp-police-sys-data
police rate 100 pps
class system-cpp-police-sw-forward
police rate 1000 pps
class system-cpp-police-multicast
police rate 500 pps
class system-cpp-police-multicast-end-station
police rate 2000 pps
class system-cpp-police-punt-webauth
class system-cpp-police-12-control
class system-cpp-police-routing-control
police rate 500 pps
class system-cpp-police-control-low-priority
class system-cpp-police-wireless-priority1
class system-cpp-police-wireless-priority2
class system-cpp-police-wireless-priority3-4-5
class system-cpp-police-topology-control
class system-cpp-police-dot1x-auth
class system-cpp-police-protocol-snooping
class system-cpp-police-forus
class system-cpp-default
```

<output truncated>

### 例:すべてのCPUキューに対するデフォルトのポリサーレートの設定

次に、すべての CPU キューのポリサー レートをデフォルトに設定し、その後に設定を確認す る例を示します。

デバイス> enable デバイス# configure terminal デバイス(config)# cpp system-default Defaulting CPP : Policer rate for all classes will be set to their defaults デバイス(config)# end

Device# show platform hardware fed switch 1 qos queue stats internal cpu policer CPU Queue Statistics

\_\_\_\_\_

| QId :<br>Drop | PlcIdx<br>(Frames | Queue Name<br>)          | Enabled | (default)<br>Rate | (set)<br>Rate | Queue<br>Drop(Bytes) | Queue |
|---------------|-------------------|--------------------------|---------|-------------------|---------------|----------------------|-------|
| 0             | 11                | DOT1X Auth               | Yes     | 1000              | 1000          | 0                    | 0     |
| 1             | 1                 | L2 Control               | Yes     | 2000              | 2000          | 0                    | 0     |
| 2             | 14                | Forus traffic            | Yes     | 4000              | 4000          | 0                    | 0     |
| 3             | 0                 | ICMP GEN                 | Yes     | 600               | 600           | 0                    | 0     |
| 4             | 2                 | Routing Control          | Yes     | 5400              | 5400          | 0                    | 0     |
| 5             | 14                | Forus Address resolution | Yes     | 4000              | 4000          | 0                    | 0     |
| 6             | 0                 | ICMP Redirect            | Yes     | 600               | 600           | 0                    | 0     |
| 7             | 16                | Inter FED Traffic        | Yes     | 2000              | 2000          | 0                    | 0     |

| 8  | 4  | L2 LVX Cont Pack      | Yes | 1000  | 1000  | 0 | 0 |
|----|----|-----------------------|-----|-------|-------|---|---|
| 9  | 16 | EWLC Control          | Yes | 2000  | 2000  | 0 | 0 |
| 10 | 16 | EWLC Data             | Yes | 2000  | 2000  | 0 | 0 |
| 11 | 13 | L2 LVX Data Pack      | Yes | 1000  | 1000  | 0 | 0 |
| 12 | 0  | BROADCAST             | Yes | 600   | 600   | 0 | 0 |
| 13 | 10 | Openflow              | Yes | 100   | 100   | 0 | 0 |
| 14 | 13 | Sw forwarding         | Yes | 1000  | 1000  | 0 | 0 |
| 15 | 8  | Topology Control      | Yes | 13000 | 13000 | 0 | 0 |
| 16 | 12 | Proto Snooping        | Yes | 2000  | 2000  | 0 | 0 |
| 17 | 6  | DHCP Snooping         | Yes | 500   | 500   | 0 | 0 |
| 18 | 9  | Transit Traffic       | Yes | 500   | 500   | 0 | 0 |
| 19 | 10 | RPF Failed            | Yes | 100   | 100   | 0 | 0 |
| 20 | 15 | MCAST END STATION     | Yes | 2000  | 2000  | 0 | 0 |
| 21 | 13 | LOGGING               | Yes | 1000  | 1000  | 0 | 0 |
| 22 | 7  | Punt Webauth          | Yes | 1000  | 1000  | 0 | 0 |
| 23 | 18 | High Rate App         | Yes | 13000 | 13000 | 0 | 0 |
| 24 | 10 | Exception             | Yes | 100   | 100   | 0 | 0 |
| 25 | 3  | System Critical       | Yes | 1000  | 1000  | 0 | 0 |
| 26 | 10 | NFL SAMPLED DATA      | Yes | 100   | 200   | 0 | 0 |
| 27 | 2  | Low Latency           | Yes | 5400  | 5400  | 0 | 0 |
| 28 | 10 | EGR Exception         | Yes | 100   | 100   | 0 | 0 |
| 29 | 5  | Stackwise Virtual OOB | Yes | 8000  | 8000  | 0 | 0 |
| 30 | 9  | MCAST Data            | Yes | 500   | 500   | 0 | 0 |
| 31 | 10 | Gold Pkt              | Yes | 100   | 100   | 0 | 0 |

\* NOTE: CPU queue policer rates are configured to the closest hardware supported value

|                  | ·                       |                          |                       |                        |
|------------------|-------------------------|--------------------------|-----------------------|------------------------|
| Policer<br>Index | Policer Accept<br>Bytes | Policer Accept<br>Frames | Policer Drop<br>Bytes | Policer Drop<br>Frames |
| 0                | 0                       | 0                        | 0                     | 0                      |
| 1                | 0                       | 0                        | 0                     | 0                      |
| 2                | 0                       | 0                        | 0                     | 0                      |
| 3                | 0                       | 0                        | 0                     | 0                      |
| 4                | 0                       | 0                        | 0                     | 0                      |
| 5                | 0                       | 0                        | 0                     | 0                      |
| 6                | 0                       | 0                        | 0                     | 0                      |

#### CPU Queue Policer Statistics

| 7  | 0 | 0 | 0 | 0 |
|----|---|---|---|---|
| 8  | 0 | 0 | 0 | 0 |
| 9  | 0 | 0 | 0 | 0 |
| 10 | 0 | 0 | 0 | 0 |
| 11 | 0 | 0 | 0 | 0 |
| 12 | 0 | 0 | 0 | 0 |
| 13 | 0 | 0 | 0 | 0 |
| 14 | 0 | 0 | 0 | 0 |
| 15 | 0 | 0 | 0 | 0 |
| 16 | 0 | 0 | 0 | 0 |
| 17 | 0 | 0 | 0 | 0 |
| 18 | 0 | 0 | 0 | 0 |
|    |   |   |   |   |

CPP Classes to queue map

| ====== |                                          |    |                                        |
|--------|------------------------------------------|----|----------------------------------------|
| PlcIdx | CPP Class                                | :  | Queues                                 |
|        |                                          |    |                                        |
| 0      | system-cpp-police-data                   | :  | ICMP GEN/BROADCAST/ICMP Redirect/      |
| 10     | system-cpp-police-sys-data               | :  | Openflow/Exception/EGR Exception/NFL   |
| SAMPI  | JED DATA/Gold Pkt/RPF Failed/            |    |                                        |
| 13     | system-cpp-police-sw-forward             | :  | Sw forwarding/LOGGING/L2 LVX Data      |
| Pack/  |                                          |    |                                        |
| 9      | system-cpp-police-multicast              | :  | Transit Traffic/MCAST Data/            |
| 15     | system-cpp-police-multicast-end-station  | :  | MCAST END STATION /                    |
| 7      | system-cpp-police-punt-webauth           | :  | Punt Webauth/                          |
| 1      | system-cpp-police-12-control             | :  | L2 Control/                            |
| 2      | system-cpp-police-routing-control        | :  | Routing Control/Low Latency/           |
| 3      | system-cpp-police-system-critical        | :  | System Critical/                       |
| 4      | system-cpp-police-121vx-control          | :  | L2 LVX Cont Pack/                      |
| 8      | system-cpp-police-topology-control       | :  | Topology Control/                      |
| 11     | system-cpp-police-dot1x-auth             | :  | DOT1X Auth/                            |
| 12     | system-cpp-police-protocol-snooping      | :  | Proto Snooping/                        |
| 6      | system-cpp-police-dhcp-snooping          | :  | DHCP Snooping/                         |
| 14     | system-cpp-police-forus :                | Fc | orus Address resolution/Forus traffic/ |
| 5      | system-cpp-police-stackwise-virt-control | :  | Stackwise Virtual OOB/                 |
| 16     | system-cpp-default                       | :  | Inter FED Traffic/EWLC Control/EWLC    |
| Data/  |                                          |    |                                        |
| 18     | system-cpp-police-high-rate-app          | :  | High Rate App/                         |

### 例:ユーザ定義のクラスマップの作成

#### デバイス

次に、ユーザ定義のクラスマップを作成し、それを system-cpp-policy に適用して、ポリシー の適用場所に関する情報を表示する例を示します。

ユーザ定義のクラスマップが system-cpp-policy に適用されます。つまり、ユーザ定義のクラ スマップ class-cpp-user に一致する制御トラフィックは、ユーザ定義のクラスマップでの集約 ポリサーによって異なります。ユーザ定義トラフィッククラスの統計情報はバイト単位で報告 されます。

```
Device> enable
Device# configure terminal
Enter configuration commands, one per line. End with \ensuremath{\mathsf{CNTL}/\mathsf{Z}} .
Device (config) # class-map match-any class-cpp-user
Device (config-cmap) # match dscp cs1
Device(config-cmap)# exit
Device(config) # policy-map system-cpp-policy
Device(config-pmap)# class class-cpp-user
```

```
Device (config-pmap-c) # police rate 2m bps
Device(config-pmap-c-police)# end
Device# show policy-map control-plane
<output truncated>
Class-map: class-cpp-user (match-any)
      0 packets, 0 bytes
      5 minute offered rate 0000 bps, drop rate 0000 bps
      Match: dscp cs1 (8)
      police:
         rate 2000000 bps, burst 62500 bytes
        conformed 0 bytes; actions:
         transmit
        exceeded 0 bytes; actions:
         drop
        conformed 0000 bps, exceeded 0000 bps
<output truncated>
```

ユーザ定義のクラスマップをsystem-cpp-policyに追加すると、システムはコントロールプレーンに加えて、32 個すべての CPU キューに自動的にそれをインストールします(結果としてポリシーのインスタンスは33 個になります)。

入力で system-cpp-policy が適用されていても、方向が出力(OUT)としてどのように表示されるかに注意してください。

#### Device# show platform software fed switch active qos policy target status

TCG status summary:

| Loc Interface       | IIF-ID           | Dir | State:(cfg,opr) | Policy            |
|---------------------|------------------|-----|-----------------|-------------------|
| ?:255 Control Plane | 0x00000001000001 | OUT | VALID, SET_INHW | system-cpp-policy |
| ?:0 CoPP-Queue-0    | 0x00000010000d   | OUT | VALID,SET_INHW  | system-cpp-policy |
| ?:0 CoPP-Queue-1    | 0x000000100000e  | OUT | VALID,SET_INHW  | system-cpp-policy |
| ?:0 CoPP-Queue-2    | 0x000000100000f  | OUT | VALID,SET_INHW  | system-cpp-policy |
| ?:0 CoPP-Queue-3    | 0x0000001000010  | OUT | VALID,SET_INHW  | system-cpp-policy |
| ?:0 CoPP-Queue-4    | 0x0000001000011  | OUT | VALID,SET_INHW  | system-cpp-policy |
| ?:0 CoPP-Queue-5    | 0x0000001000012  | OUT | VALID,SET_INHW  | system-cpp-policy |
| ?:0 CoPP-Queue-6    | 0x0000001000013  | OUT | VALID,SET_INHW  | system-cpp-policy |
| ?:0 CoPP-Queue-7    | 0x0000001000014  | OUT | VALID, SET_INHW | system-cpp-policy |
| ?:0 CoPP-Queue-8    | 0x0000001000015  | OUT | VALID, SET_INHW | system-cpp-policy |
| ?:0 CoPP-Queue-9    | 0x0000001000016  | OUT | VALID,SET_INHW  | system-cpp-policy |
| ?:0 CoPP-Queue-10   | 0x0000001000017  | OUT | VALID, SET_INHW | system-cpp-policy |
| ?:0 CoPP-Queue-11   | 0x0000001000018  | OUT | VALID,SET_INHW  | system-cpp-policy |
| ?:0 CoPP-Queue-12   | 0x0000001000019  | OUT | VALID, SET_INHW | system-cpp-policy |
| ?:0 CoPP-Queue-13   | 0x0000000100001a | OUT | VALID, SET_INHW | system-cpp-policy |
| ?:0 CoPP-Queue-14   | 0x000000100001b  | OUT | VALID, SET_INHW | system-cpp-policy |
| ?:0 CoPP-Queue-15   | 0x000000100001c  | OUT | VALID, SET_INHW | system-cpp-policy |
| ?:0 CoPP-Queue-16   | 0x000000100001d  | OUT | VALID, SET_INHW | system-cpp-policy |
| ?:0 CoPP-Queue-17   | 0x0000000100001e | OUT | VALID, SET_INHW | system-cpp-policy |
| ?:0 CoPP-Queue-18   | 0x000000100001f  | OUT | VALID, SET_INHW | system-cpp-policy |
| ?:0 CoPP-Queue-19   | 0x0000001000020  | OUT | VALID, SET_INHW | system-cpp-policy |
| ?:0 CoPP-Queue-20   | 0x0000001000021  | OUT | VALID, SET_INHW | system-cpp-policy |
| ?:0 CoPP-Queue-21   | 0x0000001000022  | OUT | VALID, SET_INHW | system-cpp-policy |
| ?:0 CoPP-Queue-22   | 0x0000001000023  | OUT | VALID, SET_INHW | system-cpp-policy |
| ?:0 CoPP-Queue-23   | 0x0000001000024  | OUT | VALID, SET_INHW | system-cpp-policy |
| ?:0 CoPP-Queue-24   | 0x0000001000025  | OUT | VALID, SET_INHW | system-cpp-policy |
| ?:0 CoPP-Queue-25   | 0x0000001000026  | OUT | VALID, SET_INHW | system-cpp-policy |
| ?:0 CoPP-Queue-26   | 0x0000001000027  | OUT | VALID, SET_INHW | system-cpp-policy |
| ?:0 CoPP-Queue-27   | 0x0000001000028  | OUT | VALID,SET_INHW  | system-cpp-policy |
| ?:0 CoPP-Queue-28   | 0x0000001000029  | OUT | VALID,SET_INHW  | system-cpp-policy |
| ?:0 CoPP-Queue-29   | 0x0000000100002a | OUT | VALID, SET_INHW | system-cpp-policy |

| ?:0 CoPP-Queue-30 | 0x000000100002b | OUT VALID, SET_INHW | system-cpp-policy |
|-------------------|-----------------|---------------------|-------------------|
| ?:0 CoPP-Queue-31 | 0x000000100002c | OUT VALID, SET_INHW | system-cpp-policy |

## CoPP のモニタリング

CPUキューのトラフィックタイプやポリサーレート(ユーザが設定したレートやデフォルトのレート)などのポリサー設定を表示するには、次のコマンドを使用します。

| コマンド                                                                                         | 目的                                                |
|----------------------------------------------------------------------------------------------|---------------------------------------------------|
| show policy-map control-plane                                                                | さまざまなトラフィックタイプに設定された<br>レートを表示します。                |
| show policy-map system-cpp-policy                                                            | system-cpp ポリシーの下で設定されたすべて<br>のクラスとポリサーレートを表示します。 |
| show platform hardware fed<br>switch { switch-number } qos que stats internal cpu<br>policer | さまざまなトラフィックタイプに設定された<br>レートを表示します。                |
| <pre>show platform software fed {switch-number } qos policy target status</pre>              | ポリシーステータスとターゲットポートタイ<br>プに関する情報を表示します。            |

## CoPP の機能履歴と情報

次の表に、このモジュールで説明した機能に関するリリース情報を示します。この表は、ソフ トウェア リリース トレインで各機能のサポートが導入されたときのソフトウェア リリースだ けを示しています。その機能は、特に断りがない限り、それ以降の一連のソフトウェアリリー スでもサポートされます。

| 機能                                   | リリース                            | 機能情報                                                                                              |
|--------------------------------------|---------------------------------|---------------------------------------------------------------------------------------------------|
| コントロールプレーン<br>ポリシング(CoPP)ま<br>たは CPP | Cisco IOS XE 3.3SE              | この機能が導入されました。                                                                                     |
| CoPP の CLI コンフィ<br>ギュレーション           | Cisco IOS XE Denali<br>16.1.2   | この機能はユーザ設定可能です。CPU キュー<br>の有効化および無効化、ポリサー レートの変<br>更、およびポリサー レートのデフォルトへの<br>設定を行うための CLI 設定オプション。 |
| ユーザ定義のクラス<br>マップ                     | Cisco IOS XE Everest<br>16.5.1a | このリリース以降、(フィルタ付きの)クラ<br>スマップを作成し、これらのユーザ定義のク<br>ラスマップを system-cpp-policy に追加できま<br>す。             |

I

| 機能                   | リリース                           | 機能情報                                                                                      |
|----------------------|--------------------------------|-------------------------------------------------------------------------------------------|
| CoPP のシステム定義<br>値の変更 | Cisco IOS XE Everest<br>16.6.1 | 次の新しいシステム定義のクラスが導入され<br>ました。                                                              |
|                      |                                | system-cpp-police-stackwise-virt-control                                                  |
|                      |                                | system-cpp-police-l2lvx-control                                                           |
|                      |                                | 次の新しい CPU キューが既存の<br>system-cpp-default クラスに追加されました。                                      |
|                      |                                | • WK_CPU_Q_UNUSED (7)                                                                     |
|                      |                                | • WK_CPU_Q_EWLC_CONTROL(9)                                                                |
|                      |                                | • WK_CPU_Q_EWLC_DATA(10)                                                                  |
|                      |                                | この新しい CPU キューが既存の<br>system-cpp-police-sw-forward に追加されました。WK_CPU_Q_L2_LVX_DATA_PACK (11) |
|                      |                                | WK_CPU_Q_SGT_CACHE_FULL(27)                                                               |

I